# 首次使用平板下載安裝開啓[優學貓英語-Android]程序操作說明:

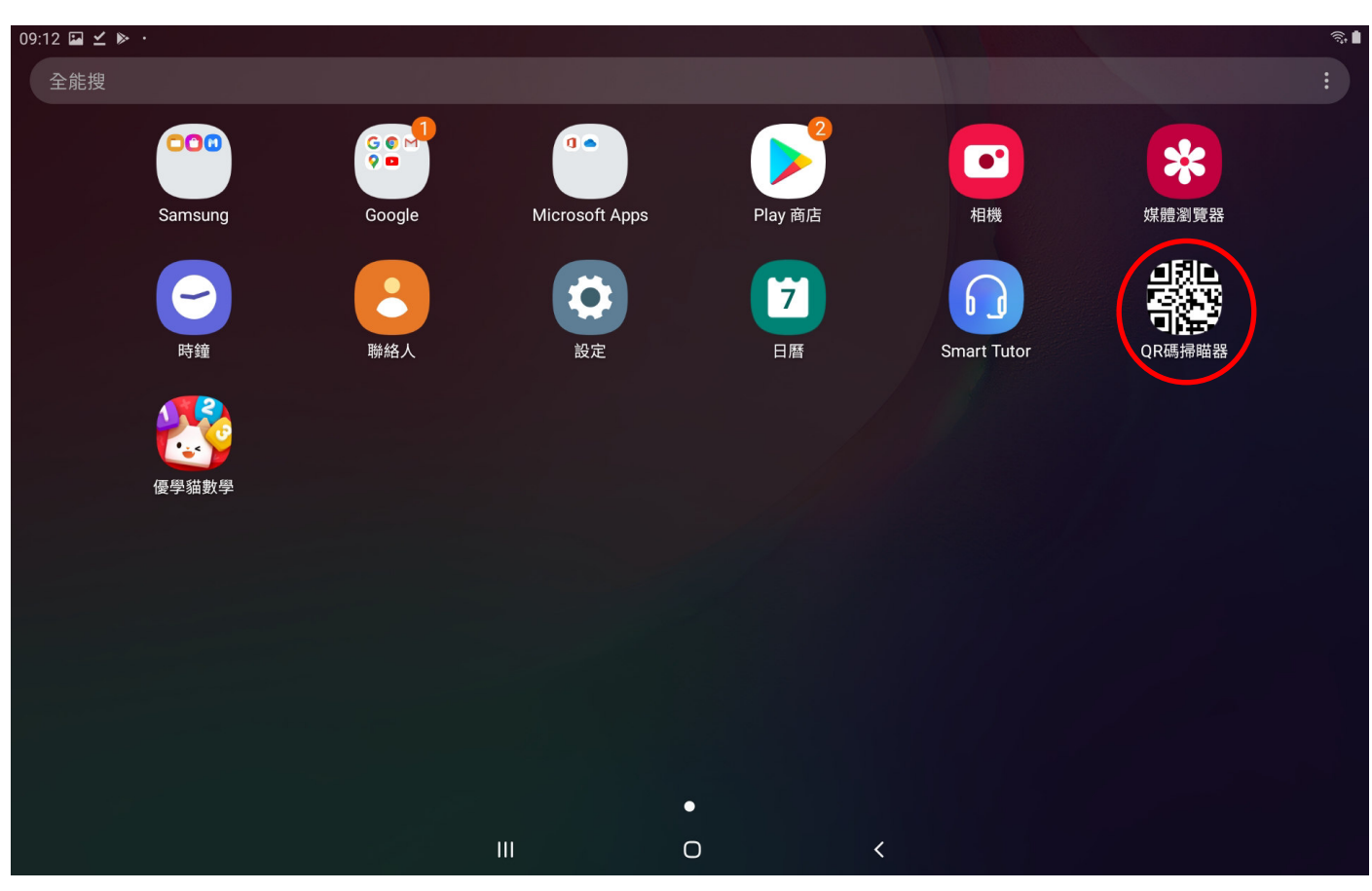

圖-1-平板首先點擊進入[QR 碼掃描器]接著如圖 2 對準彩盒側面上優學猫 APP 的 QR CODE

圖 2-對準彩盒側面上[優學猫 APP 的 QR CODE]進行掃瞄之後出現圖 3 畫面

MIAO KIDS 奇思板\*1 智慧數學積木境\*25 優學貓 智慧英文積木塊\*56 無線智慧學習 優學貓APP 意響編 E I D

### 圖 3-接著點擊右下角[打開網頁]後出現圖 4 至圖 9 畫面

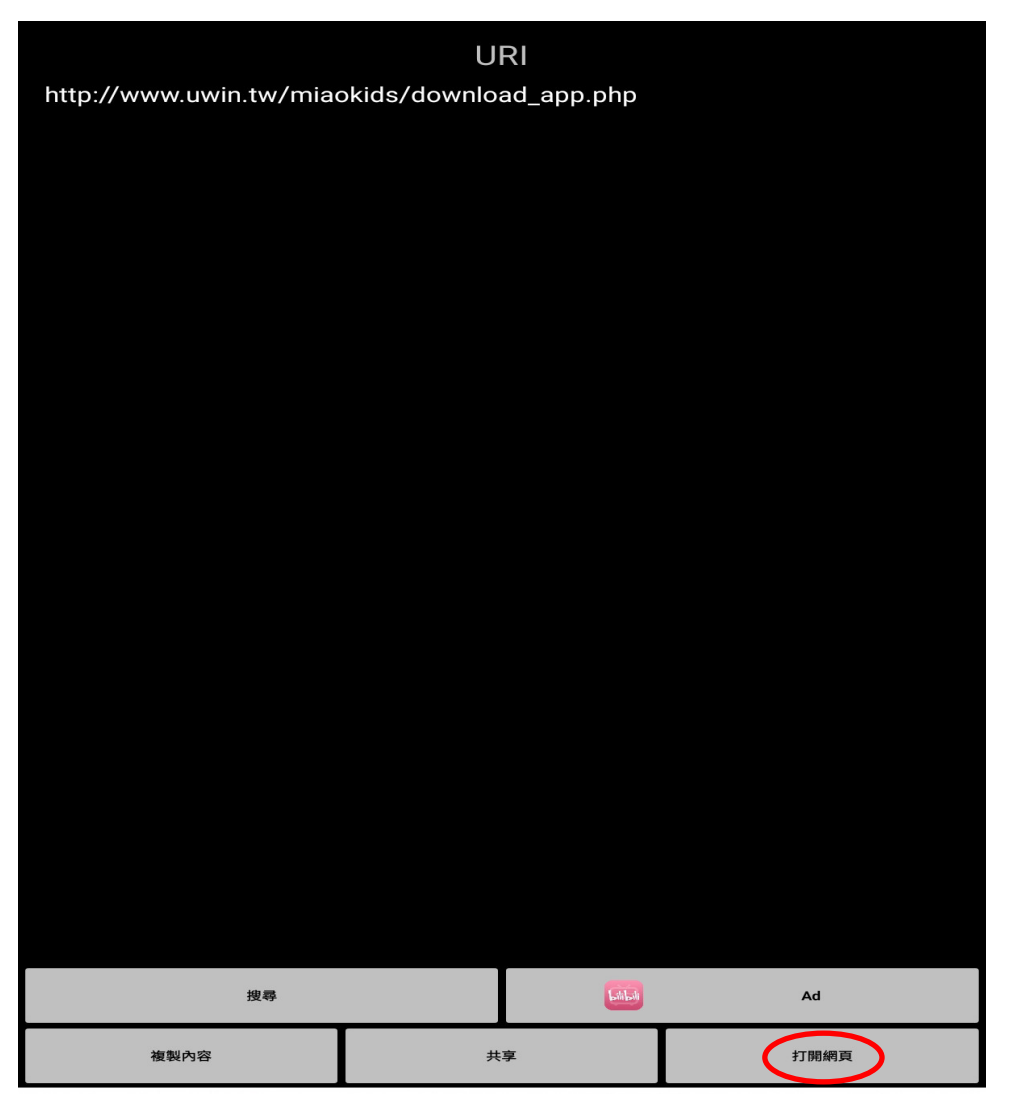

#### 圖 4-優學貓數學-iOS

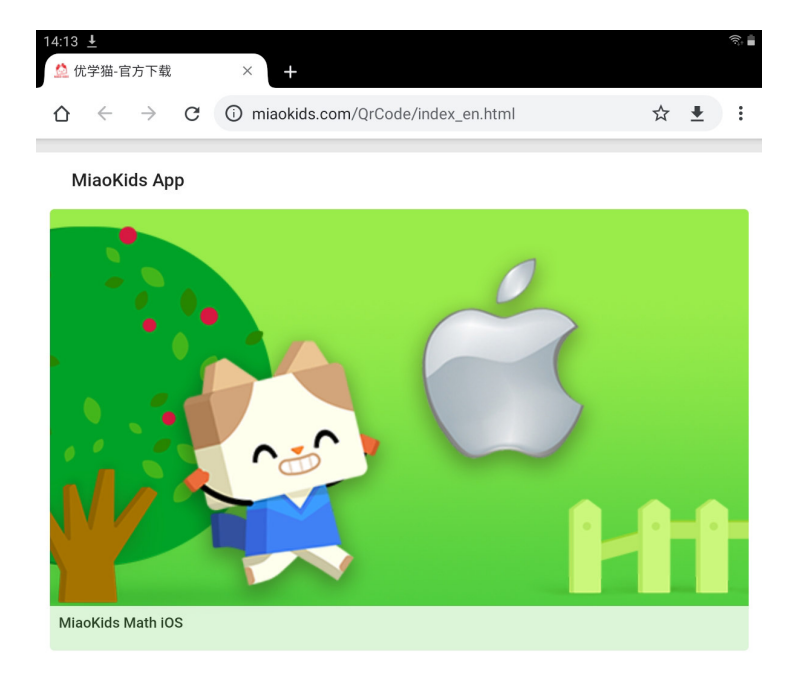

### 圖 5-優學貓數學-Android

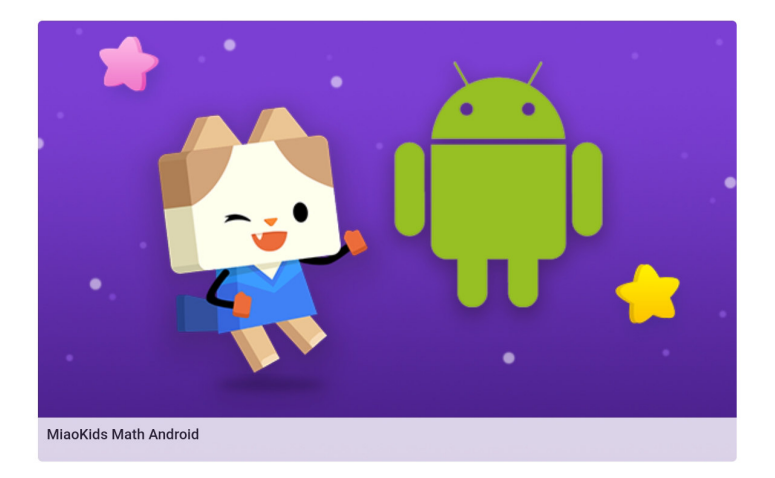

### 圖 6-優學貓英語-iOS

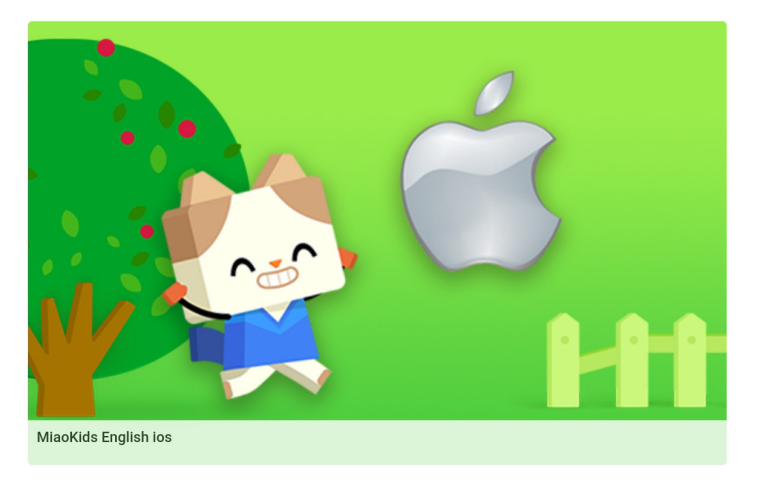

### 圖 7-優學貓英語-Android

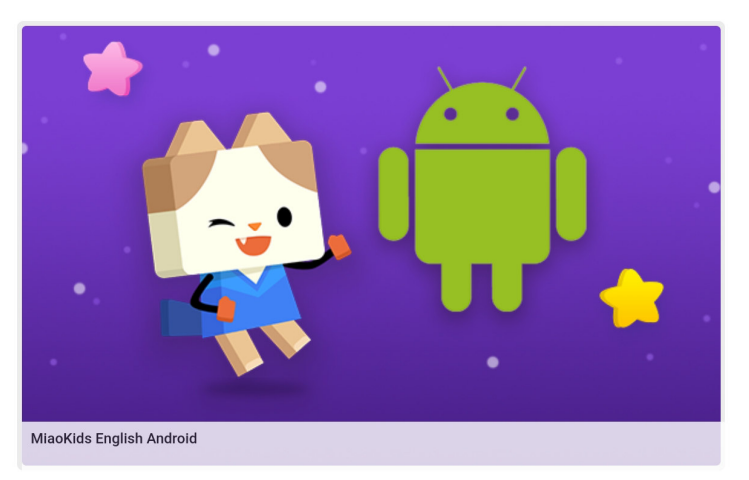

### 圖 8-優學貓邏輯-iOS

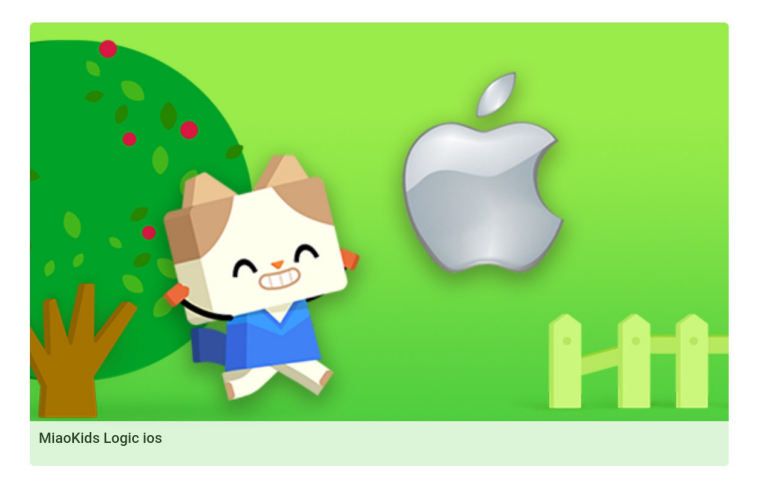

#### 圖 9-優學貓邏輯-Android

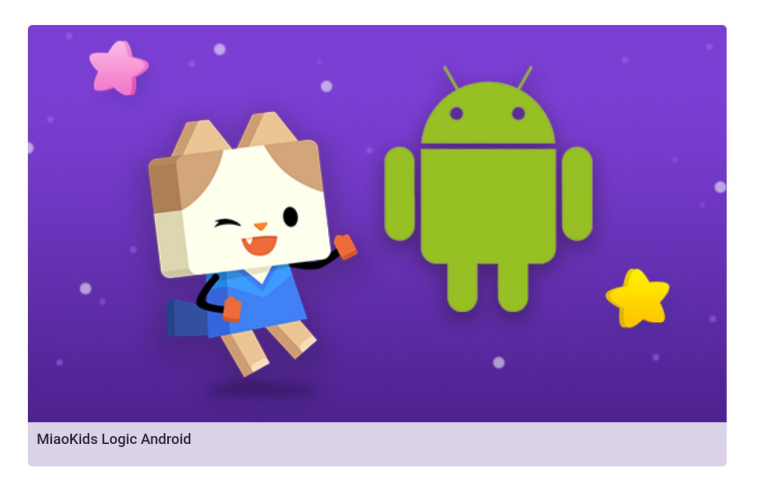

# 圖 10-在如上圖 7 畫面-優學貓英語-Android 首次點擊進入後則自動下載出現圖 12 非首次連結則點擊進入後出現圖 11

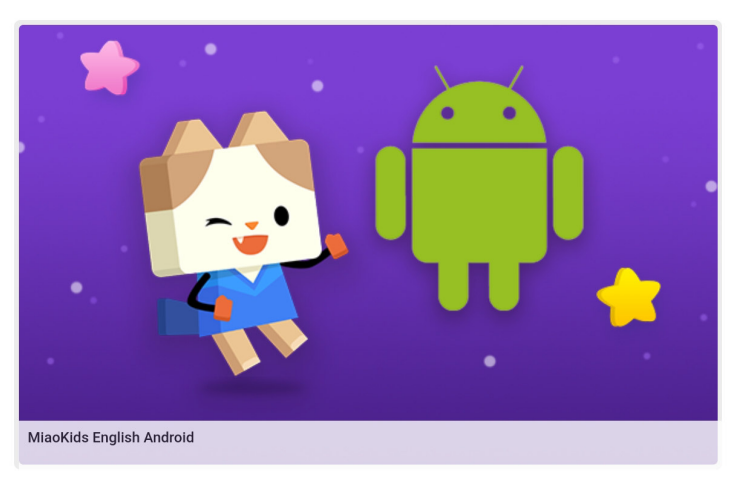

圖 11-點擊右下角[下載]出現圖 12 小視窗

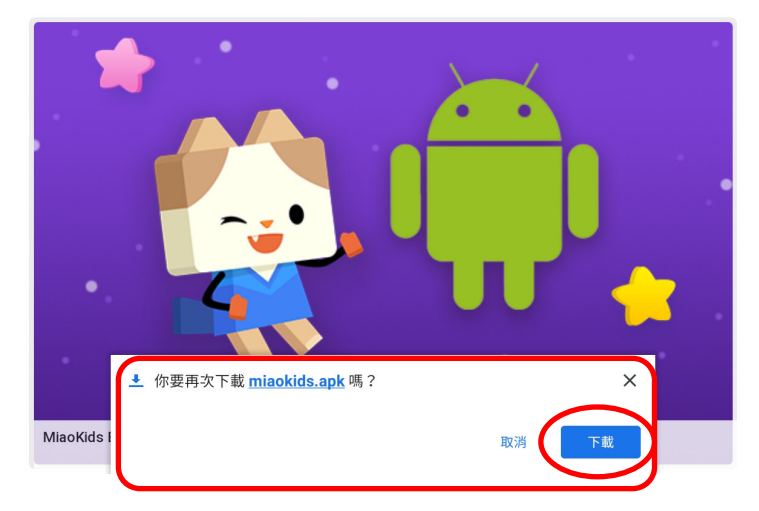

圖 12-正在下載檔案出現之小視窗當下載約 10~15 分鐘完成後出現圖 13 之小視窗

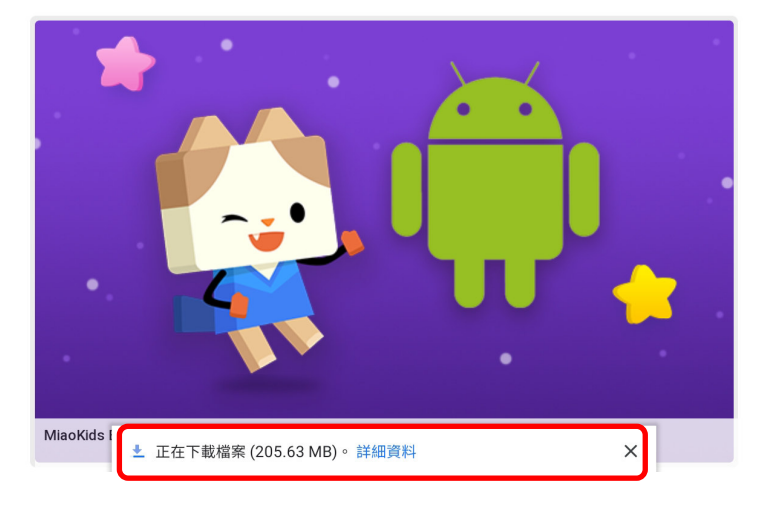

圖 13-下載完成後下方出現之小視窗當點擊[開啓]會依序出現圖 14 至圖 15 畫面

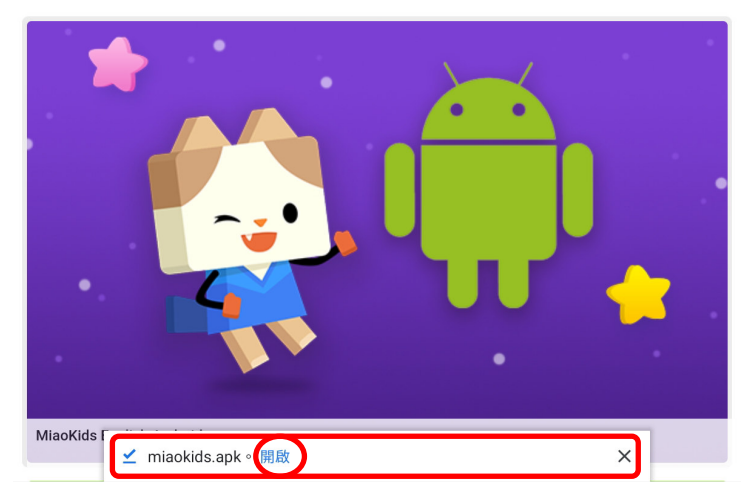

圖 14-正在啓動應用程式安裝程序...

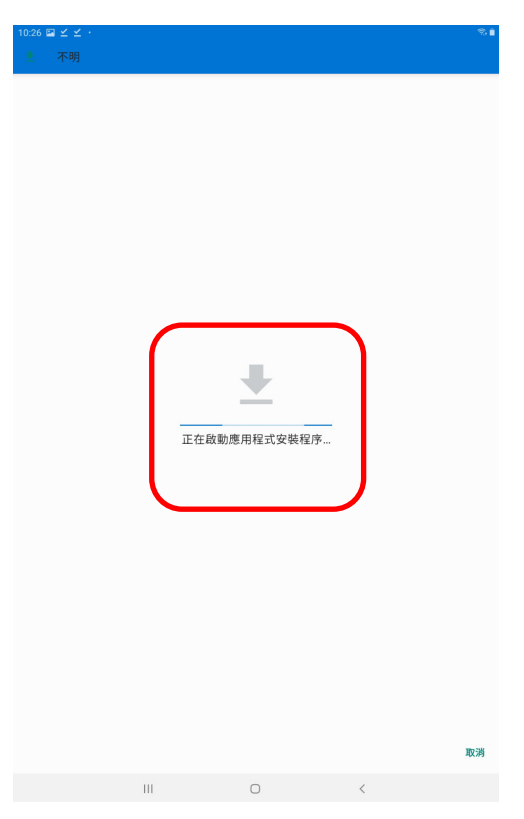

圖 15-點擊右下角[安裝]後會依序出現圖 16 至圖 17 畫面

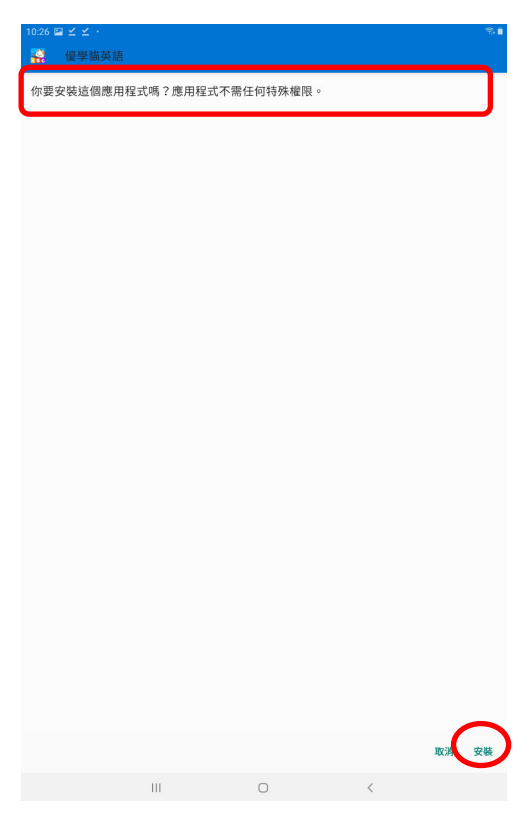

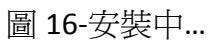

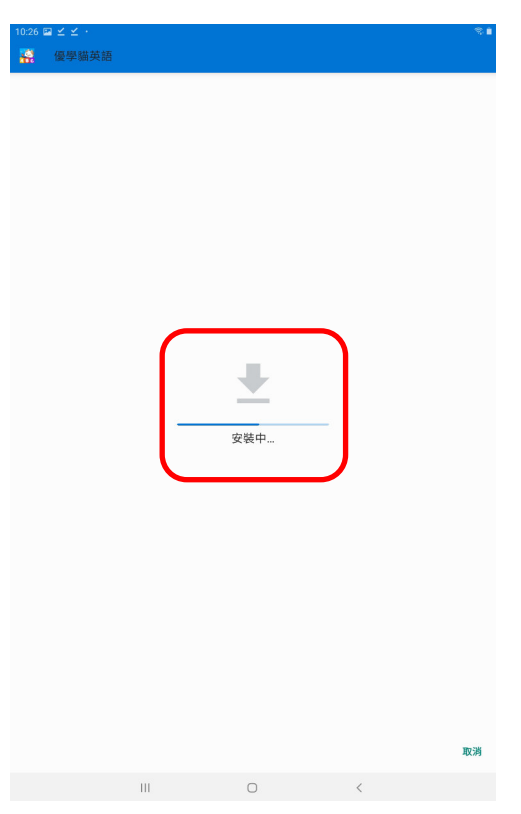

圖 17-首次安裝點擊右下角[開啓]後依序出現圖 18 至圖 22 之畫面 非首次安裝點擊右下角[開啓]完成後最終出現圖 23 畫面

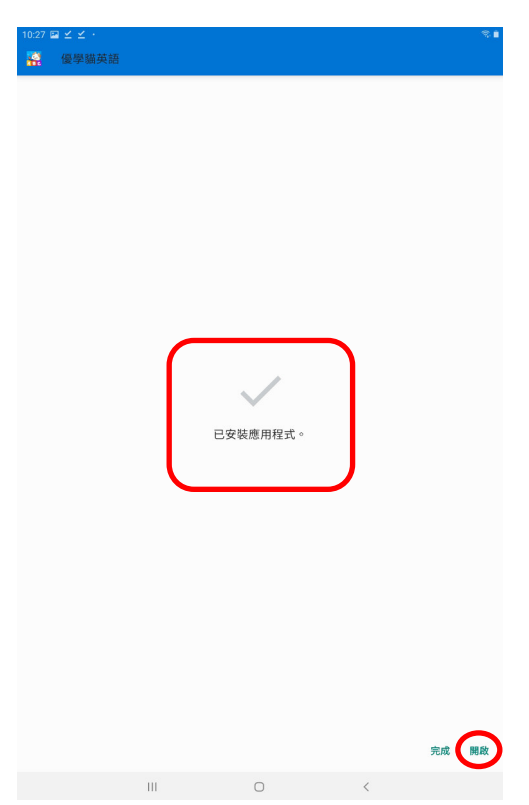

### 圖 18-點擊[允許]後出現圖 19 畫面

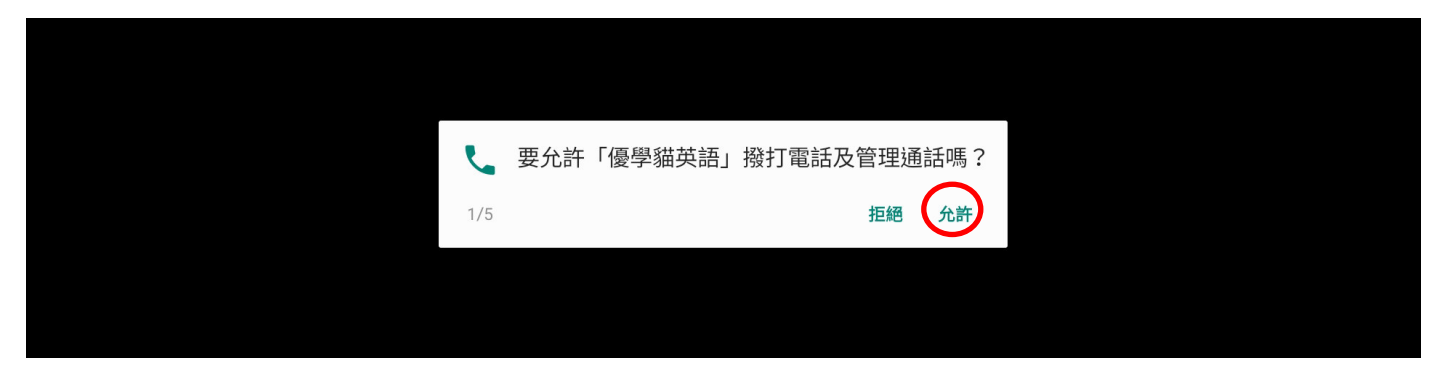

#### 圖 19-點擊[允許]後出現圖 20 畫面

| <ul> <li>要允許「優學貓英語」存取裝置中的相片、媒體和檔案嗎?</li> <li>2/5</li> </ul> |
|-------------------------------------------------------------|
| 2/5 拒絕 九許                                                   |
|                                                             |

### 圖 20-點擊[允許]後出現圖 21 畫面

|   | 0   | 要允許 | 「優學貓英語」 | 家取這個裝置的位置資訊嗎? |    |
|---|-----|-----|---------|---------------|----|
| 3 | 3/5 |     |         | 拒絕            | 允許 |

#### 圖 21-點擊[允許]後出現圖 22 畫面

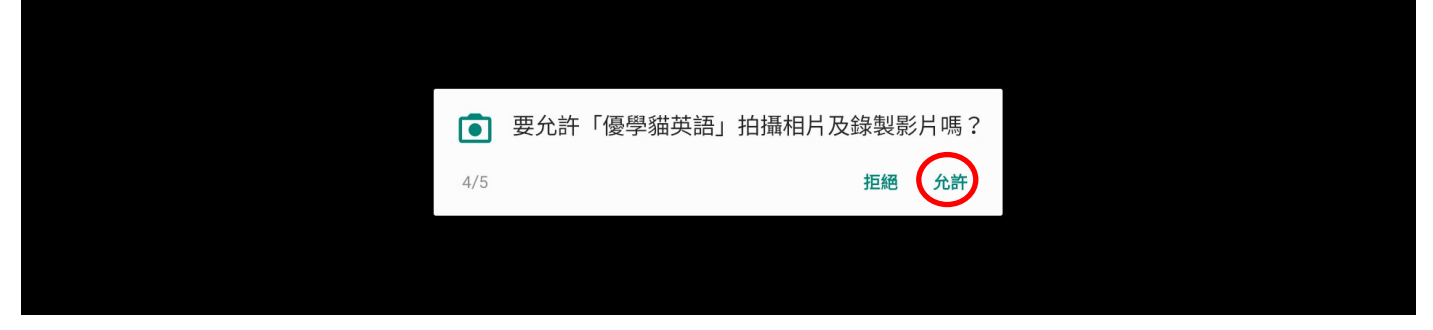

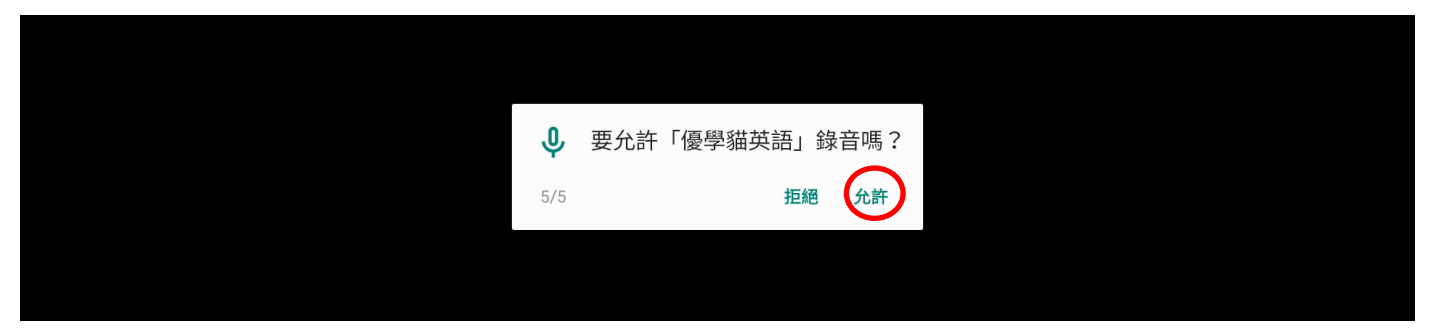

## 圖 23-優學貓英語首頁畫面有[互動故事]、[互動自然拼讀]、[單詞卡]、[每日挑戰]計四項目 直接點擊[互動自然拼讀]後出現如圖 24 畫面

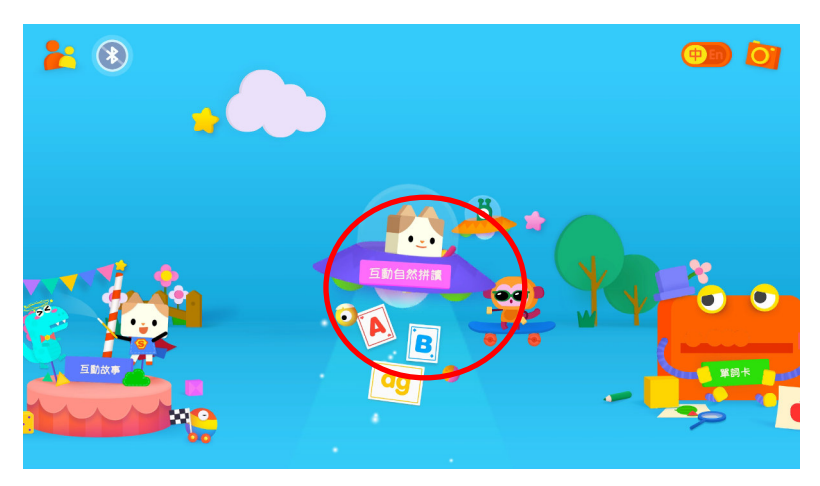

### 圖 24-直接點擊進入出現如圖 25 畫面

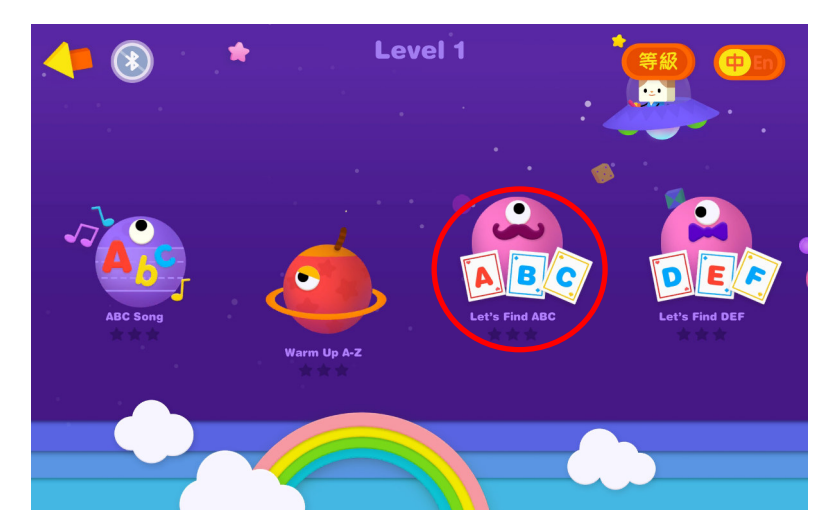

圖 25-點擊[連接學習機]後出現如圖 26 畫面

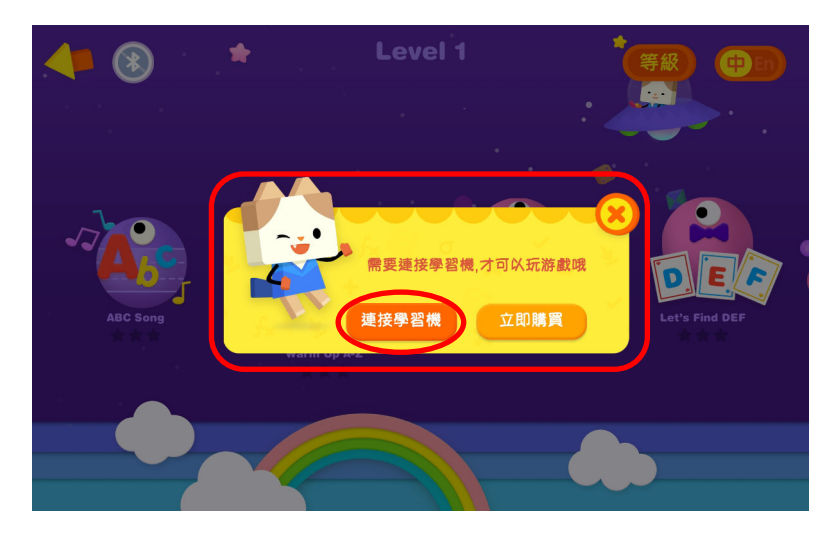

圖 26-依指示準備開啓奇思板學習機如圖 27 畫面位置

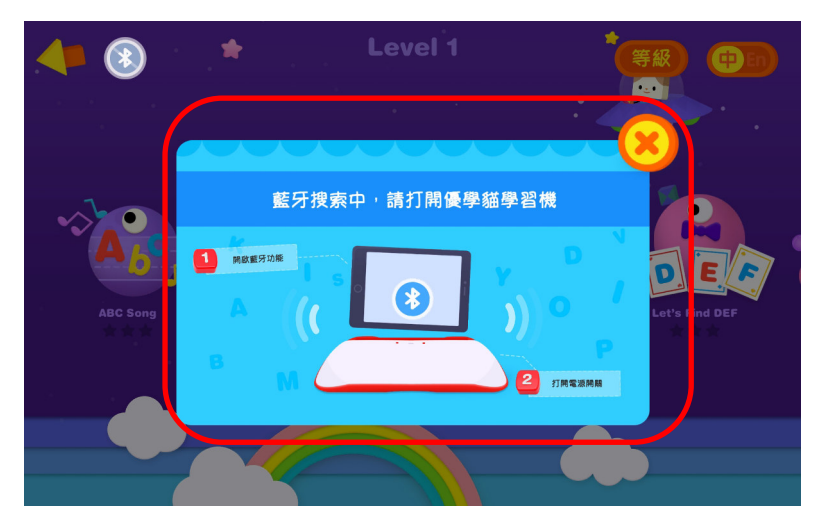

圖 27-奇思板右側上方按鍵長按住 2 秒後即開啓電源

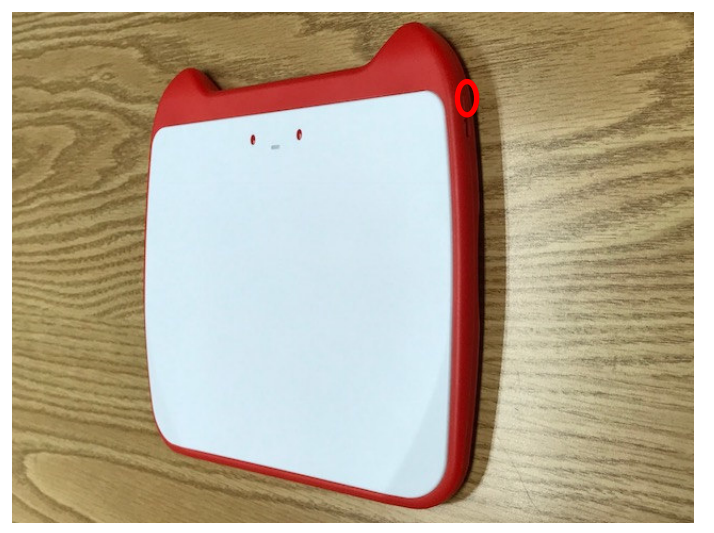

圖 28-當和奇思板學習機連接成功後並依圖中指示準備任選一英文字母 擺放在奇思板上瞬間激活啓動如圖 29 瞬間短暫畫面

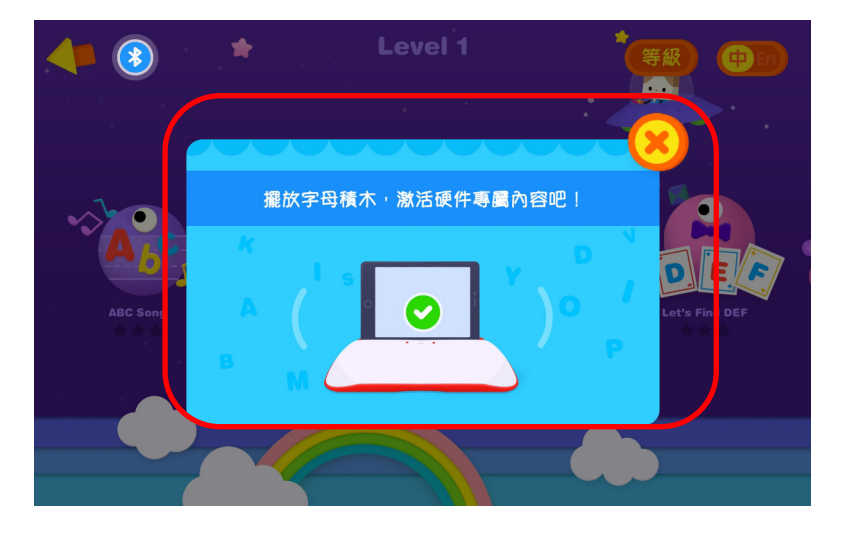

圖 29-激活啓動瞬間短暫畫面接著出現如圖 30 畫面表示可以開始選擇進行各項學習

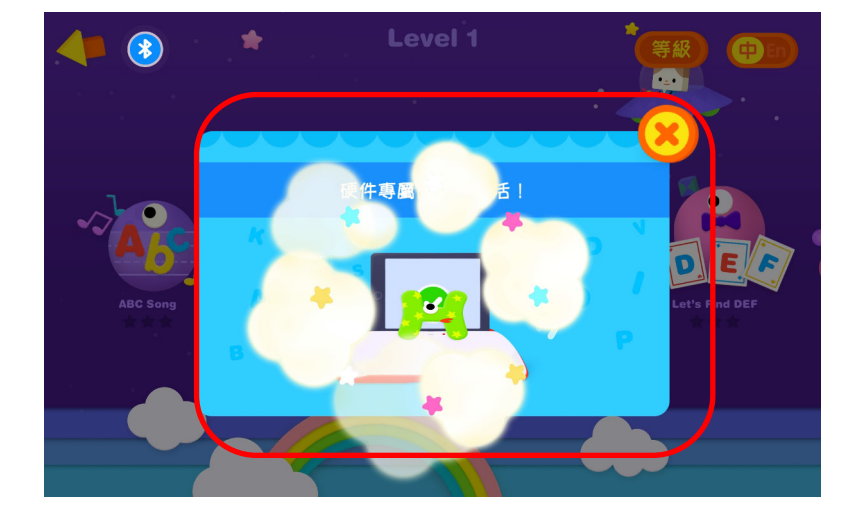

圖 30-可以開始選擇進行各項學習

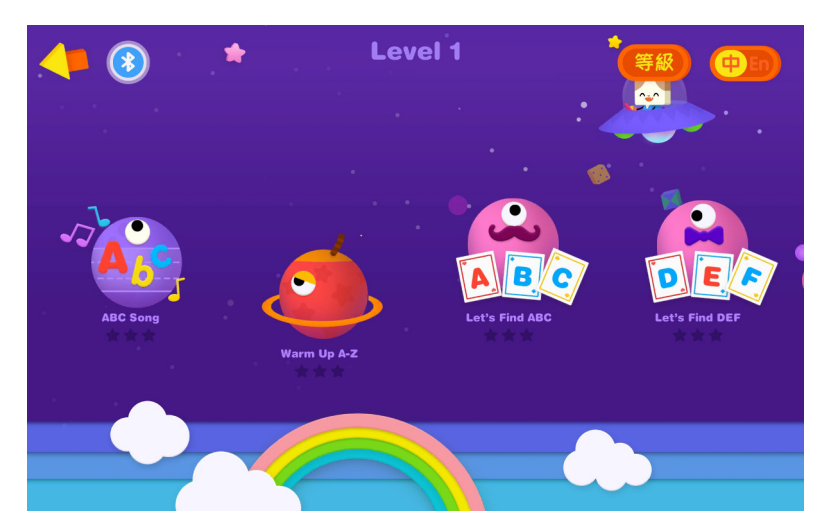

P12-13

圖 31-完成優學貓英語安裝程序後平板電腦桌面自動出現[優學貓英語]圖標

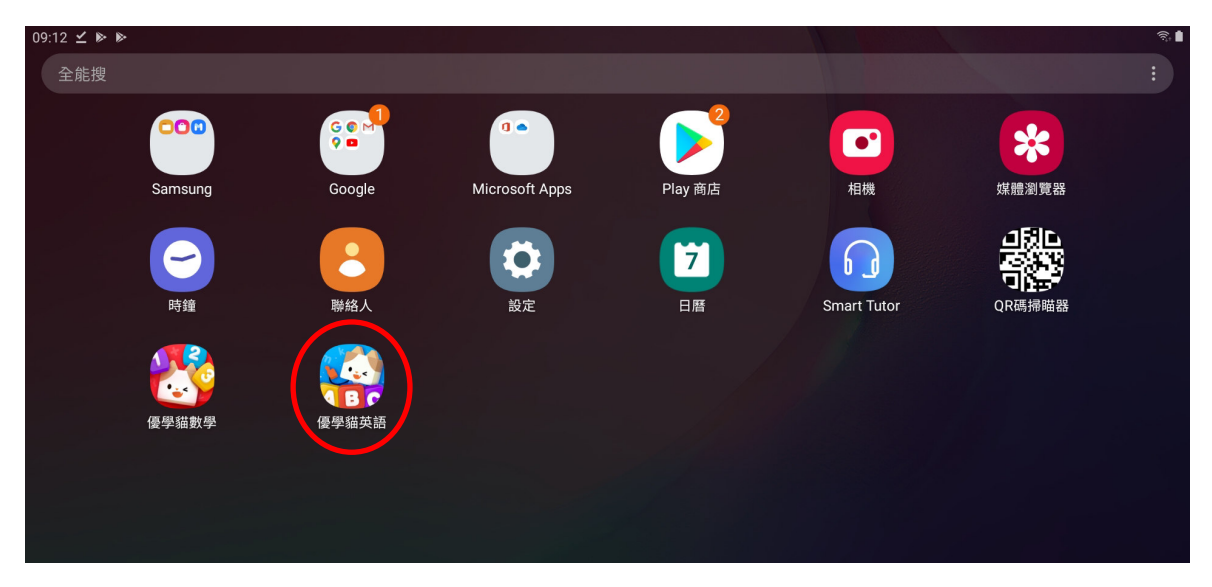